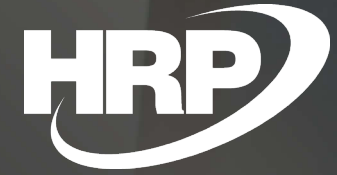

Business Central HU lokalizáció Áfa analitika riport

HRP Europe Kft.

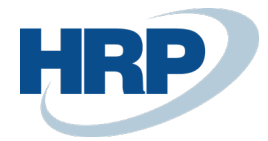

## 1 Áfa analitika riport

Ez a dokumentum részletes betekintés nyújt a Microsoft Dynamics 365 Business Central rendszerhez készült magyar lokalizációs csomagba tartozó Áfa analitika riport funkcionalitásáról.

Az általános forgalmi adózás szabályainak legfontosabb forrása az általános forgalmi adóról szóló, 2008. január 1-jén hatályba lépett 2007. évi CXXVII. törvény (áfatörvény).

A törvény részletes tájékoztatást nyújt többek között a vállalatok számára azzal kapcsolatban, hogy milyen esetekben keletkezik adófizetési és levonási kötelezettségük általános forgalmi adóval kapcsolatosan. Részletesen kitér az áfa teljesítés idejére, helyére (belföld, EU tagország, harmadik országbeli értékesítés, beszerzés esetén, hogy kell eljárni az áfát érintően).

Az áfa-bevallás ('65-ös nyomtatvány) és megfizetésének határideje:

- havi gyakoriság esetén tárgyhót követő hó 20. napja
- negyedéves gyakoriság esetén a tárgynegyedévet követő hó 20. napja
- éves gyakoriság esetén az adóévet követő év február 25.

Ha a határidő hétvégére vagy munkaszüneti napra esik, az azt követő első munkanap lesz a határidő.

Az általános forgalmi adó minden értékesítés – legyen az termék vagy szolgáltatás – után felszámolandó. Alap esetben a vállalkozás kimenő bevételszámlái fizetendő áfát tartalmaznak, a bejövő költségszámlái levonható áfa tartalmúak. A fizetendő és levonható áfák összegét kell időszakonként bevallani és megfizetni a NAV felé.

Az adó bevallásának alapja a jól vezetett áfa-analitika. Ez az a nyilvántartás, amelybe tételesen bekerül minden kimenő és bejövő számla főbb tartalma és persze további adótételek is.

A fenti előírások értelmében a Microsoft Dynamics 365 Business Central rendszernek biztosítania kell az áfa bevalláshoz szükséges adatokkal rendelkező könyvelési bizonylatok nyilvántartását, valamint annak rögzítését számviteli bizonylatokon továbbá az áfa analitika riport elkészítését ezzel az áfa bevallást támogató funkciókat.

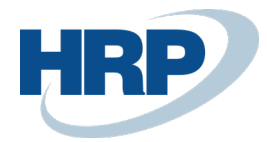

# 2 Áfakönyvelési mátrix beállítása

Az Áfakönyvelési mátrix helyes beállítása kiemelkedően fontos annak érdekében, hogy egy ki vagy egy bejövő számla könyvelése esetén helyesen kerüljön be a bizonylathoz tartozó áfatétel a rendszerünkbe.

Jelen esetben a legfontosabb, hogy rögzítsük az **ÁFA-ügyletkönyvelési csoport** és **ÁFA-termékkönyvelési csoport** kombinációkhoz tartozó beállítások, amelyet megtehetünk a soron, illetve megnyithatjuk a sorhoz tartozó Áfakönyvelési mátrix kartont.

- 1. Kattintson a keresőmezőbe és írja be a következőt: Áfakönyvelési mátrix beállítása
- Amennyiben új sort akar hozzáadni, kattintson az Új funkcióra majd adja meg az ÁFAügyletkönyvelési csoport és ÁFA-termékkönyvelési csoport és a kombinációhoz tartozó további beállításokat

| AFA | KONYVELESI MA                  | ATRI) | (BEALLITASA   \                | VORK | DATE: 2019. 08 | . 31.      |                  |        |                 |                                   |                     |                         | √ SA                           | VED                 | 7 <sup>4</sup>      |
|-----|--------------------------------|-------|--------------------------------|------|----------------|------------|------------------|--------|-----------------|-----------------------------------|---------------------|-------------------------|--------------------------------|---------------------|---------------------|
| ۶   | Search + Ú                     | j     | 🐯 Lista szerkesz               | tése | 前 Törlés       | 🖊 Szerkesz | tés 🛕 Me         | gtekin | tés 🛛 🕑 Szái    | mla javaslat                      | 🗎 Máso              | lás                     |                                | 7 ≣                 |                     |
|     | ÁFA-<br>ÜGYLETKÖN\<br>CSOPORT↑ |       | ÁFA-<br>TERMÉKKÖN<br>CSOPORT † | MEG  | NEVEZÉS        |            | ÁFA<br>AZONOSÍT( | Á<br>% | ÁFASZÁ<br>MÓDJA | NEM<br>REALIZÁLT<br>ÁFA<br>TÍPUSA | FIZE<br>ÁFA<br>SZÁM | EL<br>REA<br>ÁFA<br>SZÁ | ELADÁSI<br>ÁRFOLYAMK<br>SZÁMLA | ELŐ<br>ÁFA<br>SZÁMI | B<br>RE<br>ÁF<br>SZ |
|     |                                |       | MENTES                         |      |                |            | NO VAT           | 0      | Normál áfa      |                                   | 467100              |                         |                                | 466100              | ^                   |
|     | BELFÖLD                        |       | 0                              |      |                |            | BELFO            | 0      | Normál áfa      |                                   |                     |                         |                                |                     |                     |
|     | BELFÖLD                        |       | 18                             |      |                |            | BELF18           | 18     | Normál áfa      |                                   | 467100              |                         |                                | 466100              |                     |
|     | BELFÖLD $\lor$                 | ÷     | 27                             |      |                |            | BELF27           | 27     | Normál áfa      |                                   | 467100              |                         |                                | 466100              |                     |

 Meglévő sor módosításához válassza ki az sort, amelyet módosítani szeretne, majd kattintson a Szerkesztés funkcióra.

| ELESI MATRIX KARTON   WORK D   | DATE: 2019. 08. 31.          | Ø        | + 🗊                                  | √ SAVED |  |  |
|--------------------------------|------------------------------|----------|--------------------------------------|---------|--|--|
| BELFÖLD · 27                   | 7                            |          |                                      |         |  |  |
| 🛇 Számla javaslat 🛛 🗎 Másolás. | Melléklet megjelenítése More | e optior | 15                                   |         |  |  |
| Általános                      |                              |          |                                      |         |  |  |
| Áfa-ügyletkönyvelési csoport   | BELFÖLD                      | $\sim$   | Az áfa analitikában nem szer 🔹 💽     |         |  |  |
| Áfa-termékkönyvelési csoport   | 27                           | $\sim$   | Belföldi fordított áfa               |         |  |  |
| Áfaszámítás módja              | Normál áfa                   | $\sim$   | EU-szolgáltatás                      |         |  |  |
| Megnevezés                     |                              |          | Szállítási tanúsítvány szükség 🔹 💽   |         |  |  |
| Áfa %                          |                              | 27       | Adó besorolás                        |         |  |  |
| Nem realizált áfa típusa       |                              | $\sim$   | 65M bevallásban szerepeljen \cdots 💽 |         |  |  |
| Áfa azonosítója                | BELF27                       |          | Fordított áfa-bevallásban sze 🔹 💽    |         |  |  |
| Áfazáradék-kód                 |                              | $\sim$   | VPOP-tranzakció · · · · · · · · ·    |         |  |  |

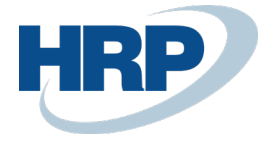

Egy beállítási opciót érdemes külön is megemlíteni, amely fontos az Áfa analitika szempontjából. Ez a következő:

#### Az áfa analitikában nem szerepel:

Azok az áfatételek amelyek egy olyan áfamátrix kombinációs beállítással könyvelődnek le ahol be van kapcsolva ez a funkció, nem kerülnek be az áfa analitikába.

| ELESI MATRIX KARTON   WORK DATE: 2019. 08. 31.                                 | √ SAVED | 7 <sup>4</sup> |
|--------------------------------------------------------------------------------|---------|----------------|
| BELFÖLD · 27                                                                   |         |                |
| Számla javaslat 🗈 Másolás Melléklet megjelenítése More options                 |         |                |
| Általános                                                                      |         | _              |
| Áfa-úgyletkönyvelési csoport 🙌 BELFÖLD 🗸 <u>Az áfa analitikában nem szer</u> • |         |                |
| Áfa-termékkönyvelési csoport ··· 27 ··· Az áfa analitikában nem szerepel       |         |                |
| Áfaszámítás módja · · · · · · · · Normál áfa · Press Ctrl+F1 to learn more     |         |                |

## 3 Áfa analitika riport beállítása

A riporton az áfatételekből a megadott szűrési feltételeknek megfelelően jeleníthetjük meg az adatokat. Az adatokat Típus, Áfa-ügyletkönyvelési csoport, Áfa-termékkönyvelési csoport szerint csoportokba kell rendezni.

Az Áfa analitika riport elérése a következő módon érhető el:

- 1. Kattintson a keresőmezőbe és írja be a következőt: Áfaanalitika
- 2. A megjelenő lapon adja meg mi alapján akar szűrni az Áfa tételek között majd adja meg a szűrési feltételeket

| Áfatétel   |                              |        |     |  |        |
|------------|------------------------------|--------|-----|--|--------|
| Eredmények | megjelenítése:               |        |     |  |        |
| Where:     | Áfateljesítés dátuma         | $\sim$ | is: |  |        |
| And:       | Áfa-ügyletkönyvelési csoport | $\sim$ | is: |  | $\sim$ |
| And:       | Termékkönyvelési csoport     | $\sim$ | is: |  | $\sim$ |
|            |                              |        |     |  |        |
|            |                              |        |     |  |        |

3. Kattintson a **Megtekintés** gombra amennyiben meg kívánja tekinteni PDF formátumban az **Áfa analitika riportot**.

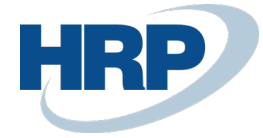

4. Kattintson a **Küldés** gombra majd válassza ki milyen dokumentum formátumban szerezné exportálni az adatokat majd kattintsunk az **Ok** gombra

| i | Válasszon fájltípust         |
|---|------------------------------|
|   | ● PDF dokumentum             |
|   | ○ Microsoft Word dokumentum  |
|   | ○ Microsoft Excel Dokumentum |
|   | ⊖ Ütemezés…                  |
|   |                              |

| 01/ 1     | MAGNER  |
|-----------|---------|
| I I IK 31 | 0/0/100 |
|           | INICQUE |
| 1         | 2       |
| 1         |         |
|           |         |

- 5. Amennyiben az Áfa analitika riport lekérdezését ütemezni szeretnénk egy olyan időpontra amikor például nem leterhelt a szerver vagy jelenleg senki sem dolgozik akkor azt az **Ütemezés** funkció kiválasztásával tehetjük meg.
- A Jelentés ütemezése Áfa Analitika lapon adjuk meg a jelentés Megnevezését, A dokumentum formátumát (Jelentéskimenet típusa) illetve, hogy milyen időtartományban készítse el a Navision a jelentést (Legkorábbi kezdő dátum/idő Lejárat dátuma\időpontja)
- 7. Kattintson az **Ok** gombra.

| SZERKESZTÉS - JELENTÉS ÜTE | MEZÉSE - ÁFAANALITIKA | 2               |
|----------------------------|-----------------------|-----------------|
| Jelentésazonosító          |                       | <u>42020073</u> |
| Jelentés neve              | Áfaanalitika          |                 |
| Megnevezés                 | Áfaanalitika          |                 |
| Jelentéskimenet típusa     | PDF                   | $\sim$          |
| Nyomtatónév                |                       |                 |
| Next Run Date Formula      |                       |                 |
| Legkorábbi kezdő dátum/idő | 2019. 10. 02. 2:00    | <b></b>         |
| Lejárat dátuma/időpontja   | 2019. 10. 02. 5:00    | ···             |
|                            | ОК                    | Mégse           |

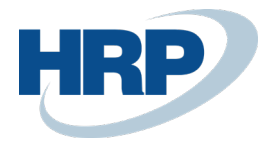

# 4 Áfatételek partnerenként

Az **Áfatételek partnerenként** nevű riport segítségével lehetőségünk van lekérni egy olyan jelentést, ahol az **áfatételeket** partnerenként összevontan listázza a fentebb említett **Típus, Áfaügyletkönyvelési csoport, Áfa-termékkönyvelési csoport** szerint csoportokba kell rendezve.

Az Áfatételek partnerenként nevű riport elérése:

- 1. Kattintson a keresőmezőbe és írja be a következőt: Áfatételek partnerenként
- 2. A megjelenő lapon adja meg mi alapján szeretne szűrni az áfatételek között majd adja meg a szűrési feltételeket

A további **ütemezési**, **nyomtatási** és **megtekintési** funkciókat a fentebb leírt módon érheti el ezen a lapon is.

A riporton lehetőség van arra, hogy partnerenként összesített adatok mellett részletes adatokat jeleníthessen meg a felhasználó. Ehhez kapcsolja be a **Részletezés nyomtatása** funkciót. Ebben az esetben az összevont sorok alatt megjelenik a részletezés is, amely tartalmazza az áfatételek beazonosításához szükséges adatokat.

| SZERKESZ     | TÉS - ÁFATE   | ÉTELEK PAF | RTNERENKÉN | Т           | 2      |
|--------------|---------------|------------|------------|-------------|--------|
| Beállítás    | ok            |            |            |             |        |
| Részletezés  | nyomtatása    | a ,        |            |             |        |
| Áfatétel     |               |            |            |             |        |
| Eredmények i | negjelenítése | :          |            |             |        |
| Where:       | Típus         |            | ✓ is:      |             | $\sim$ |
|              |               |            |            |             |        |
|              |               |            |            |             |        |
|              |               |            |            |             |        |
|              |               | Küldés     | Nyomtatás  | Megtekintés | Mégse  |